To sign up for the email "blasts" and text alerts, please visit <u>http://chantillysports.org/</u>. Once you arrive at the home pages, click the **"Create Account"** button on the "Fan Account Login" screen.

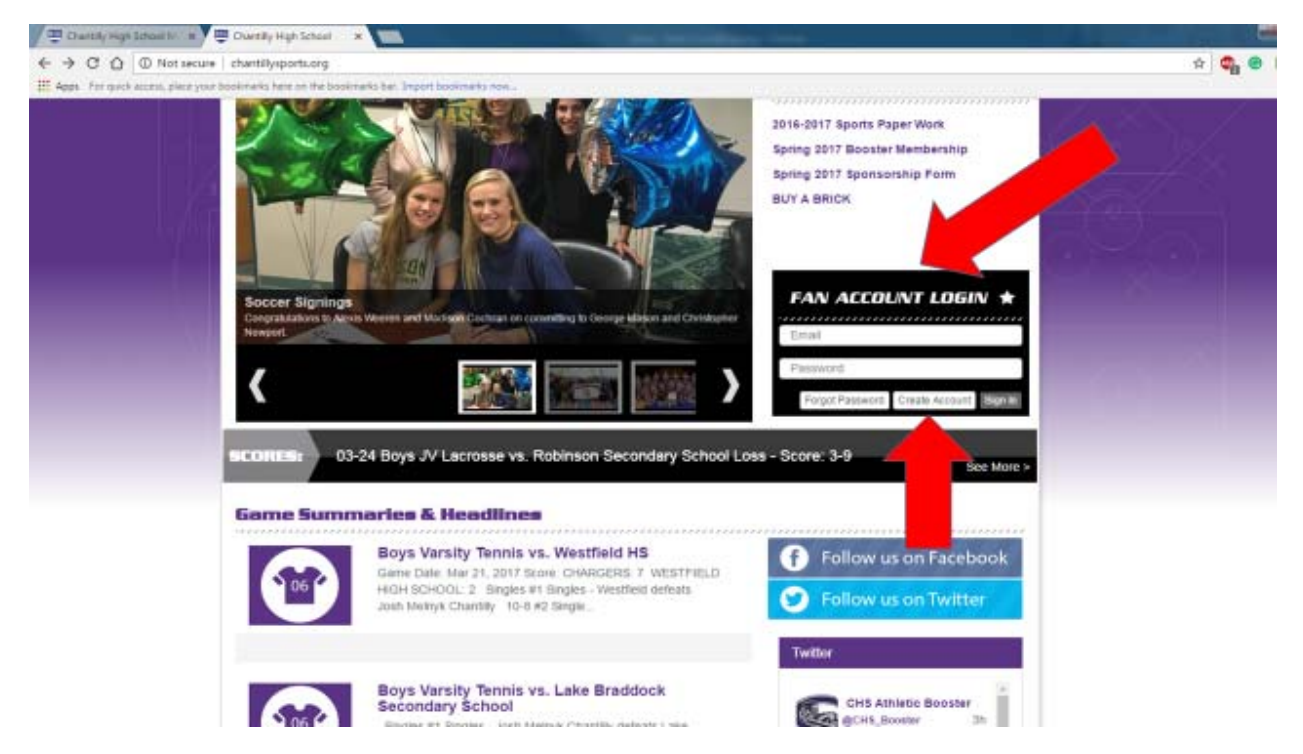

## Complete your profile.

| Chantilly High School 🛛 🗙           | Chantilly High School 🗙 📃                     | Parameter Parameter                                                                                                    |           |
|-------------------------------------|-----------------------------------------------|----------------------------------------------------------------------------------------------------|-----------|
| ← → C ☆ ③ Not secure                | chantillysports.org/main/fanaccountfor        | n                                                                                                    | x 🧠 🔂 🖸 🖉 |
| Apps For quick access, place your b | bookmarks here on the bookmarks bar. Import I | ookmarks now                                                                                                    |           |
|                                     | Your generous contributions help the su       | Chantilly High School Athletic Boosters club to provide much needed financial port of our 42 successful sports programs! | THE       |
|                                     |                                               |                                                                                                    |           |
| 1                                   |                                               | VISIT OUR SPONSORS PAGEI -                                                                                               |           |
|                                     | Create Fan Account                            |                                                                                                    |           |
|                                     | l am a:                                       | Fan                                                                                                    |           |
|                                     | My Profile                                    |                                                                                                    | •         |
|                                     | First Name *                                  |                                                                                                    | f         |
|                                     | Last Name *                                   |                                                                                                    |           |
|                                     | Email Address *                               |                                                                                                    | -         |
|                                     | Mobile Phone *                                |                                                                                                    |           |
|                                     | Postal Code *                                 |                                                                                                    |           |
|                                     | Create Password                               |                                                                                                    |           |
|                                     | Password *                                    |                                                                                                    |           |
|                                     | Confirm Password *                            |                                                                                                    |           |
|                                     | Sign Up                                       |                                                                                                    |           |

Once you complete your profile, click the "My Favorites/Alerts" tab.

| CHANTILLY ATHILETICS                                                                                                  |
|----------------------------------------------------------------------------------------------------|
| <br>🙀 Fall Sports Winter Sports Spring Sports Year-Roued Activities Calendar Boosters Fan Store Contact Files & Links |
| Purple Tie Bash Booster Memberships Cnillie Hall of Fame Records/Ristory Camps & Clinics Buy A Brick Amazon.com More  |
| WWW.CHANTILLYAUTOBODY.COM<br>GUARANTEED SATISFACTION<br>• VISIT OUR SPONSORS PAGEI +                                  |
| My Dashboard                                                                                                    |
| My Account information My Favorites/Hena My Content                                                                   |
| Update Fan Account                                                                                                    |
| This page allows you to update your basic account information. To learn more about this page please click here.       |
| Lama: Fan •                                                                                                    |
| My Profile                                                                                                    |
| First Name * Scan                                                                                                    |
| East Marsh 7 Print                                                                                                    |

On this page, you will have the option to select the teams you would like to receive alerts from by checking the **"Favorite"** box and selecting **"Yes"** from the "alerts" dropdown.

| pps Tar spick access, place your book | mana tere on the boormans has import bookmanis now |           |         |   | -    |
|---------------------------------------|----------------------------------------------------|-----------|---------|---|------|
|                                       | Team                                               | Favority? | Alerts? |   | 1000 |
|                                       | Artivities Office High School                      |           | No      |   | 1. * |
| - 17/4                                | Baseball 3/                                        |           | No      |   |      |
|                                       | Báseball Varaðp                                    |           | No      | • |      |
|                                       | Basketball Boys Frailman                           |           | No      |   |      |
|                                       | Basketball Brys JV                                 |           | No      |   |      |
|                                       | Restortfall Boys Variaty                           |           | No      |   |      |
|                                       | Bashetball Girls Prophesian                        |           | No      | • |      |
|                                       | Hasketball Einte 7V                                |           | No      |   |      |
|                                       | Backethall Girls Varuity                           |           | No      |   |      |
|                                       | Chearlanding Prachman                              |           | No      |   |      |
|                                       | Cheerlanding IV                                    |           | No      | • |      |
|                                       | Chearleading Variaty                               |           | No      |   |      |
|                                       | Cross Country Versity                              |           | No      |   |      |

All families and players are encouraged sign-up for **"Varsity"** alerts since that news page and calendar will reflect all program wide dates and information. Additionally, families and athletes should also select "Freshman" and "Junior Varsity", **if applicable**.

| and the second second second second second second second second second second second second second second second |                                                             |   |     |   |    |
|----------------------------------------------------------------------------------------------------|-------------------------------------------------------------|---|-----|---|----|
| pps For quick access, place you                                                                                  | r bookmarks here on the bookmarks bar. Import bookmarks now |   |     |   | -  |
|                                                                                                    | Cross Country Varsity                                       |   | No  | • | £. |
|                                                                                                    | Dance Team High School                                      |   | No  |   |    |
|                                                                                                    | Field Hockey Girls Freshman                                 |   | No  | • | -X |
|                                                                                                    | Field Hockey Girls 3V                                       |   | No  |   | 62 |
|                                                                                                    | Field Hockey Girls Varsity                                  |   | No  | • |    |
|                                                                                                    | Postball Produman                                           | 1 | Yes | • |    |
|                                                                                                    | Football JV                                                 | - | Yes |   |    |
| -                                                                                                    | Pootball Venity                                             | 1 | Yes | • |    |
|                                                                                                    | Gelf CaEd Varsity                                           |   | No  |   |    |
|                                                                                                    | Galf Girls                                                  |   | No  | • |    |
|                                                                                                    | Gymnastics Girls Varsity                                    |   | No. |   |    |

Please be sure to select "Yes" to ensure you receive the alerts!

Thank you for signing up!